# FICHE D'APPLICATION

**ENVOI D'EMAILS PAR LE P400XI** 

P400XI - EMAIL

# **RÉPERTOIRE DES ÉVOLUTIONS**

| Version | Date     | Auteur          | Nature des modifications            | Pages    |
|---------|----------|-----------------|-------------------------------------|----------|
| E       |          |                 |                                     |          |
| D       |          |                 |                                     |          |
| С       |          |                 |                                     |          |
| В       |          | Thierry Caballé | Utilisation d'un compte laposte.net | 13/12/14 |
| Α       | 03/07/14 | Thierry Caballé | Création du document                | Toutes   |

Nous allons détailler les possibilités offertes par le P400Xi dans l'envoi d'emails.

Pour envoyer un email, le P400Xi doit être connecté sur un réseau local comprenant un ordinateur serveur de mails ou posséder un moyen de communication distant (modem).

S'il est connecté sur un réseau local, vous devrez modifier les paramétrages TCP/IP du P400Xi afin qu'il puisse communiquer avec le serveur de mails.

Si vous utilisez un modem, il vous faudra alors vous abonner à une connexion Internet chez un fournisseur d'accès (type Free); le coût de cet abonnement étant nul, vous ne paierez que les communications facturées au tarif d'une communication locale (sauf si vous utilisez un modem gsm; le cout sera alors celui d'une communication gsm).

Pré requis : vous devez connaître le principe de paramétrage d'une astreinte avec le P400Xi (note d'application P400XI – ASTREINTE).

#### 1 L'ADRESSE EMAIL DU P400XI

Tout d'abord, vous devez définir quelle sera l'adresse email du P400Xi; en effet, pour envoyer un email, un système doit, lui-même, posséder une adresse email.

L'adresse email du P400Xi se paramètre par le logiciel Arleguin P400Xi.

Allez en Mode Configuration 🝙, Paramètres généraux 🔥, Système 👝 , Station

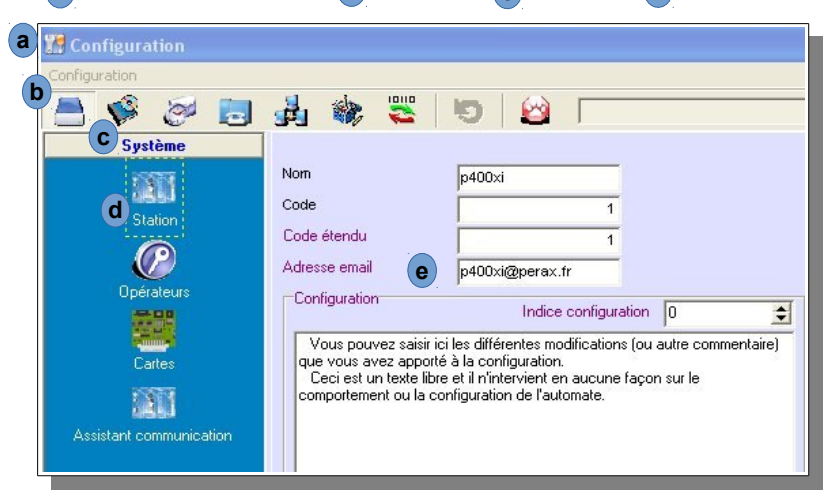

L'adresse email apparaît dans les paramètres facultatifs (de couleur mauve) e. Saisissez ici une adresse email 'de format valide' qui rappelle votre site; avec un @ et une extension de type .fr (ex : reservoir@syndicat.fr) . Validez vos modifications.

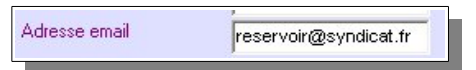

### 2 PROCÉDURE DE CONNEXION PAR UN SERVEUR SMTP

Le P400Xi se trouve connecté sur un réseau local. Par l'intermédiaire de ce réseau, tout système (ordinateur, ...) a la possibilité d'envoyer un email s'il existe un serveur smtp (ordinateur dédié ou non, ...) ayant un accès Internet.

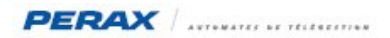

Dans ce type de réseau, les échanges, entre les différents composants, se font par l'intermédiaire du protocole TCP/IP. Chaque composant du réseau possède une adresse TCP/IP.

L'adresse par défaut du P400Xi est 192.168.2.79 .

Il vous faudra certainement modifier cette adresse afin de la rendre compatible avec la gestion d'adresses de votre réseau (rapprochez-vous de l'administrateur réseau pour récupérer les informations nécessaires au paramétrage du P400Xi).

#### 2.1 INFORMATIONS INDISPENSABLES À LA CONNEXION :

Voici les informations que vous devez obtenir :

- une adresse TCP/IP pour le P400Xi; ex : xx.yy.zz.197 ex : xx.yy.zz.251
- l'adresse TCP/IP du serveur DNS;
- le nom du serveur smtp; ex : mail.perax.net

Avec ces renseignements, nous allons configurer les paramètres TCP/IP du P400Xi.

#### 2.2 PARAMÉTRAGE DU P400XI AVEC LE LOGICIEL ARLEQUIN\_P400XI :

Exécutez le logiciel de programmation Arlequin\_P400Xi. Chargez votre programmation.

Allez ensuite dans les paramètres Ethernet de votre P400Xi (Mode Configuration , Paramètres généraux b 

|                                    | ja 🏶 🔁 🔊                 |                           |
|------------------------------------|--------------------------|---------------------------|
| Système<br>Communications avancées | Attribution de l'adresse | Adresse fixe              |
| Str.                               | Adresse IP               | <b>311 (1982) ***</b> 197 |
|                                    | Masque de sous réseau    | 255 . 255 . 255 . 0       |
|                                    | Passerelle par défaut    | 0.0.0.0                   |
|                                    | Serveur DNS              | 251                       |
| Ports de communication             | Suffixe domaine DNS      | perax.fr                  |
| <u> </u>                           |                          |                           |
| Modems                             |                          |                           |
| <b>1</b>                           |                          |                           |
|                                    |                          |                           |

Si la fenêtre vous présente juste l'adresse IP, cliquez sur « Configuration avancée manuelle » e . En fonction des renseignements obtenus précédemment, saisissez les différents paramètres comme indiqués sur cette recopie d'écran. Validez vos modifications.

Paramétrons maintenant l'envoi des emails. Toujours en mode configuration, allez dans Communications 🝙, Paramètres d'appel 🕞 , Emails 💼

| 📑 💖 🥙 🛃 .            | 👍 🎕 🌄 😕 🙆                                                                                                    |              |  |
|----------------------|----------------------------------------------------------------------------------------------------|--------------|--|
| Paramètres d'appel   | Nom                                                                                                    | Email        |  |
|                      | Email SAV Perax                                                                                                    | sav@perax.fr |  |
| Numéros de téléphone |                                                                                                    |              |  |
|                      |                                                                                                    |              |  |
| <b>2</b> 5           |                                                                                                    |              |  |
| <b>2</b> :           | Nom du modèle                                                                                                    |              |  |
| Scripts Minitel      | Nom du modèle<br>Email SAV Perax                                                                                           |              |  |
| Scripts Minitel      | Nom du modèle<br>Email SAV Perax<br>IP ou nom d'hôte du serveur de mail ()                                                 | SMTP         |  |
| Scripts Minitel      | Nom du modèle<br>Email SAV Perax<br>IP ou nom d'hôte du serveur de mail (<br>mail.perax.net                                | SMTP         |  |
| Scripts Minitel      | Nom du modèle<br>Email SAV Perax<br>IP ou nom d'hôte du serveur de mail (t<br>mail.perax.net<br>Adresse email destinataire | SMTP d       |  |

Vous pouvez définir autant de modèles que vous le souhaitez. Pour chaque modèle, vous avez la possibilité d'envoyer le même email à plusieurs destinataires.

Configuration du serveur smtp : saisissez le paramètre donné par votre administrateur réseau (vous pouvez aussi taper son

adresse IP; dans notre exemple, mail.perax.net ou xx.yy.zz.251 car le serveur DNS est aussi serveur SMTP). Saisissez maintenant l'adresse email du destinataire; si plusieure destinataires sont concernés, séparez les différentes adresses par le caractère ';' ; vous ne devez pas saisir le caractère ' ' (espace) entre le ';' et l'adresse suivante (ex : sav@perax.fr;perax@perax.fr) . Vous êtes limités, en caractères, pour la saisie de ces adresses. Si ce n'est pas suffisant, vous devez définir plusieurs modèles d'emails.

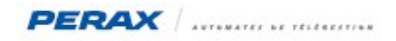

Rajoutez maintenant un nouveau destinataire dans votre agenda. Sélectionnez Communications (a), puis Configuration des appels (b), et Agenda / destinataire (c).

| nfiguration a            | -                  |        |                      |               |                                    |      |
|--------------------------|--------------------|--------|----------------------|---------------|------------------------------------|------|
| 🗄 🌾 🧭 🔂 s                | 討 🏶 🍣 🔝 🔛          |        |                      |               |                                    |      |
| Paramètres d'appel       | Nom                | Lettre | Moyen                | Modem         |                                    |      |
| Configuration des appels | Destinataire 5     | E      | Numéro 5             | Modem         |                                    |      |
|                          | Destinataire 6     | F      | Numéro 6             | Modem         |                                    |      |
|                          | Destinataire 7     | G      | Numéro 7             | Modem         |                                    |      |
|                          | Destinataire 8     | н      | Numéro 8             | Modem         |                                    |      |
| Agenda / destinataire    | Destinataire 9     | 1      | Numéro9              | Modem         |                                    |      |
|                          | Destinataire Email | 1      | Email SAV Per        | Modem         |                                    |      |
| <b>N</b>                 | Nom du modèle      | Acc    | quittement           |               | Activé uniquement suivant l'état d | e la |
| Cycles                   | Destinataire Email | J Au   | cun                  |               |                                    |      |
|                          | Type d'appel       | Moy    | ven d'appel          |               | Moyen mail                         |      |
|                          | Mail               | d) Em  | ail SAV Perax        |               | d Réseau local                     |      |
|                          | Validité           | Voi    | e recevant le résult | at de l'appel |                                    |      |
|                          | Toujours           | -      |                      |               | -                                  |      |

Voici les différents champs qu'il vous faut renseigner d : • Type d'appel : Mail

- Moyen d'appel : choisissez un paramétrage Emails préalablement défini
- Moyen mail : Réseau local

Définissez tous les destinataires que vous souhaitez contacter.

Il ne vous reste plus qu'à incorporer ces destinataires dans des cycles d'appels et les cycles dans les voies déclenchant cette astreinte.

## **3 PROCEDURE DE CONNEXION PAR UN MODEM**

### 3.1 DEMANDE D'ABONNEMENT (TYPE BAS DÉBIT) :

Tout d'abord, vous devez avoir un compte Internet accessible par ligne téléphonique.

Voici la demande de compte chez Free; si vous souhaitez passer par un autre fournisseur d'accès, consultez ses offres de connexion.

A partir d'un ordinateur possédant un accès Internet, lancez un navigateur web (Type Mozilla Firefox) et tapez l'adresse suivante : http://subscribe.free.fr/accesgratuit/index.html .

Remplissez le formulaire ...

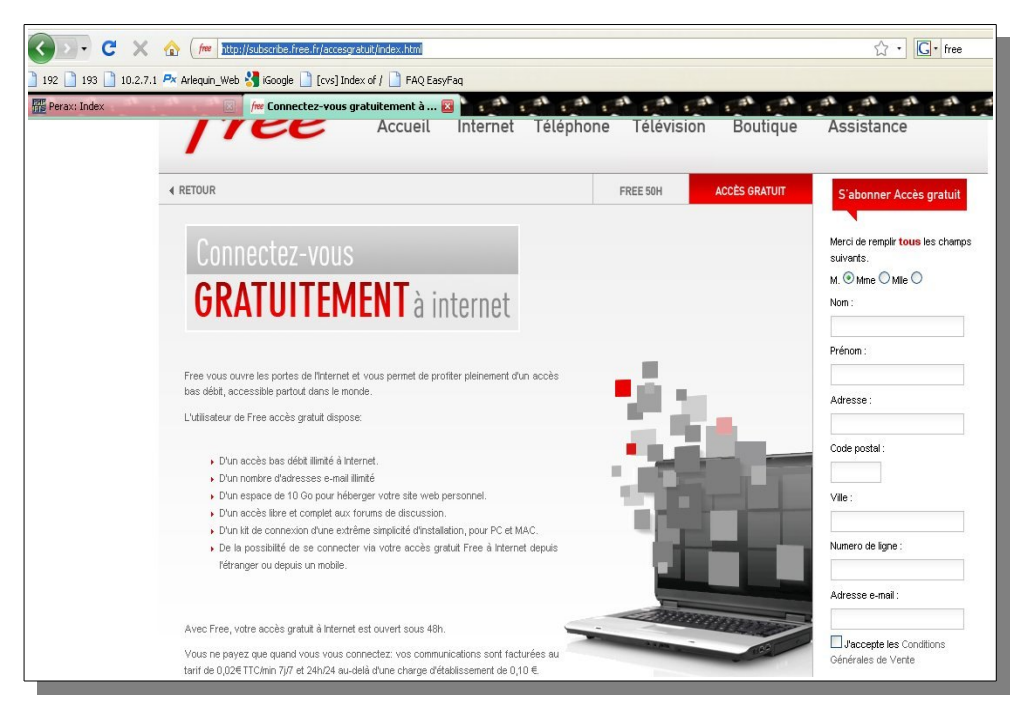

... et attendez vos paramètres de connexion.

Parmi ces paramètres de connexion, notez :

- le nom d'utilisateur; ex : perax
- le mot de passe; ex : ea4r56
- le serveur SMTP de courriers sortants; ex : smtp.free.fr
- le numéro de téléphone pour accéder à Internet; ex : 0860922000

Vous avez tout ce qu'il faut pour paramétrer votre connexion.

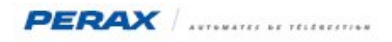

#### 3.2 PARAMÉTRAGE DU P400XI AVEC LE LOGICIEL ARLEQUIN P400XI :

Exécutez le logiciel de programmation Arlequin\_P400Xi.

Chargez votre programmation. En mode Configuration (a), allez dans Communications (b), Paramètres d'appel (c), Connexions distantes (d).

| 📸 🖏 🗐 🤐<br>m<br>nnexion Free                 | utilisateur<br>perax                   | Numéro 0860922000                                                               |
|----------------------------------------------|----------------------------------------|---------------------------------------------------------------------------------|
| m<br>nnexion Free                            | utilisateur<br>perax                   | Numéro<br>0860922000                                                            |
| nnexion Free                                 | perax                                  | 0860922000                                                                      |
|                                              |                                        |                                                                                 |
| m Fournisseur ou appareil L<br>onnexion Free | .ogin / Utilisateu<br>perax            | r                                                                               |
| de téléphone du service N<br>60922000 e      | 1ot de passe<br>ea4r56                 | _                                                                               |
|                                              | de téléphone du service h<br>360922000 | onnexion Free perax<br>de téléphone du service Mot de passe<br>360922000 ea4r56 |

Renseignez les différents champs avec les paramètres de connexion envoyés par votre fournisseur d'accès.

Toujours en mode configuration, allez dans Communications a, Paramètres d'appel b, Emails c.

| Configuration        |                                         |                          |                                 |
|----------------------|-----------------------------------------|--------------------------|---------------------------------|
| Configuration a      |                                         |                          |                                 |
| 🏯 💖 🧭 📴 🕏            | łj 🌼 🚟 ២ 🙆                              |                          |                                 |
| Paramètres d'appel   | Nom                                     | Email                    |                                 |
|                      | Email Sav                               | sav@perax.fr;perax@perax | fr                              |
|                      |                                         |                          |                                 |
| Numéros de téléphone |                                         |                          |                                 |
| 2                    |                                         |                          |                                 |
| Scripts Minitel      | Nom du modèle                           |                          |                                 |
|                      | Email Sav                               |                          |                                 |
| Connevions distantes | IP ou nom d'hôte du serveur de mail (SM | /TP)                     |                                 |
| C                    | smtp.free.fr                            |                          |                                 |
| $\searrow$           | Adresse email destinataire              |                          |                                 |
| Emails ;             | sav@perax.fr;perax@perax.fr             |                          | Reste 52 caractères disponibles |

Vous pouvez définir autant de modèles que vous le souhaitez. Pour chaque modèle, vous avez la possibilité d'envoyer le même email à plusieurs destinataires.

Saisissez maintenant l'adresse email du destinataire; si plusieurs destinataires sont concernés, séparez les différentes adresses par le caractèr ';' ; vous ne devez pas saisir le caractère ' ' (espace) entre le ';' et l'adresse suivante (ex : sav@perax.fr:perax@perax.fr:perax.fr:perax.fr:perax.fr:pera sav@perax.fr;perax@perax.fr) e. Vous êtes limités, en caractères, pour la saisie de ces adresses. Si ce n'est pas suffisant, vous devez définir plusieurs modèles d'emails. Rajoutez maintenant un nouveau destinataire dans votre agenda. Sélectionnez Communications a, puis Configuration des appels b, et Agenda / destinataire c.

| M Configuration          |                              |        |                   |                   |      |                                             |
|--------------------------|------------------------------|--------|-------------------|-------------------|------|---------------------------------------------|
| Configuration            |                              |        |                   |                   |      |                                             |
| 📇 🜾 🤕 造 🛃                | l 🌼 🚟 🔝 🙆                    |        |                   |                   |      |                                             |
| Paramètres d'appel       | Nom                          | Lettre | Moyen             | Modern            |      |                                             |
| Configuration des appels | Destinataire Email Sav Perax | А      | Email Sav         | Modern            |      |                                             |
| Agenda / destinate       |                              |        |                   |                   |      |                                             |
|                          | Nom du modèle                | Ac     | cquittement       |                   |      | Activé uniquement suivant l'état de la voie |
|                          | Destinataire Email Sav Perax | A      | ucun              |                   | -    | ·                                           |
| Cycles                   | Type d'appel                 | Mo     | oyen d'appel      |                   |      | Moyen mail                                  |
|                          | Mail                         | d Er   | mail Sav          |                   | -    | Connexion internet                          |
|                          | Validité                     | Ve     | pie recevant le r | ésultat de l'appe | ı (C | Procedure de connexion                      |
| Appels périodiques       | Toujours                     |        |                   |                   | -    | Connexion Free                              |
|                          | Modern                       | Mo     | dulations         |                   |      |                                             |
|                          | Modem                        | eA     | UTO               |                   | -    |                                             |
|                          |                              | $\sim$ |                   |                   |      |                                             |

Voici les différents champs qu'il vous faut renseigner d:

- Type d'appel : Mail Moyen d'appel : choisissez un paramétrage Emails préalablement défini •
- ٠
- Moyen mail : Connexion internet Procédure de connexion : une procédure préalablement définie ٠

Choisissez votre modem et la modulation Auto

Définissez tous les destinataires que vous souhaitez contacter.

Il ne vous reste plus qu'à incorporer ces destinataires dans des cycles d'appels et les cycles dans les voies déclenchant cette astreinte.

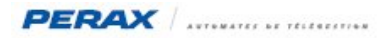

### **4 DÉFINITION DES MESSAGES ENVOYÉES**

Le paramétrage de la connexion étant effectuée, nous allons maintenant définir le(s) message(s) à envoyer lors d'une connexion de type email.

En mode Configuration **a**, allez dans Consignes, messages, ... **b**, Messages **c**, Textuels **d**.

| Configuration |                                                                                                    |
|---------------|----------------------------------------------------------------------------------------------------|
| Configuration |                                                                                                    |
| 📇 🗳 🧭 📃       |                                                                                                    |
| Consignes     | Nom Valeur                                                                                                    |
| C Messages    | Message par défaut %d %s %v                                                                                                    |
| Sundles       | Noni du niciale                                                                                                    |
|               | Wessage pår deraut         Sujet (utilisé uniquement pour les mails)         Nom voie (%v)       Etat voie (%e)       Code station (%i) Nom station (%s) Date envoi (%u)       Date evt (%d)         %d %s %v %e         Message         Nom voie (%v)       Etat voie (%e)       Code station (%i) Nom station (%s)       Date envoi (%u)       Date evt (%d)         %d %s %v %e |

Vous pouvez créer autant de messages que vous souhaitez; cependant, vous n'enverrez qu'un seul email par connexion. Quand vous envoyé un email à un destinataire, vous devez spécifier un sujet, puis le message en lui-même. Nous allons détailler le paramétrage de ces 2 composants.

### 4.1 LE SUJET :

Quand vous consultez votre boîte email, vous avez en permanence la liste des sujets avec le nom de l'expéditeur et la date de réception de l'email.

Vous avez donc plusieurs solutions pour gérer vos messages envoyés par vos P400Xi.

Vous pouvez programmer une adresse email identique à tout vos P400Xi (ex : <u>P400Xi@syndicat.fr</u>); vous créez un dossier spécifique dans votre lecteur de mails avec une règle de transfert : si l'expéditeur contient P400Xi, alors je transfère automatiquement le message dans mon dossier spécifique télégestion).

Vous pouvez aussi déclarer autant de dossiers que de sites; à ce moment là, vous devez modifier les adresses email des P400Xi (toutes différentes) et définir autant de règles de transferts que vous avez de sites.

Ou alors, plus simplement, pas de règles de transfert ni de dossiers; vous gérez vos emails au «fil de l'eau » dans votre logiciel de mails.

Mais, quelle que soit la solution choisie, il vous faut définir le sujet de votre email.

Vous pouvez taper un texte libre (ex : Message en provenance de la télégestion); un texte libre associée à une information issue du site (ex : Message en provenance du site Réservoir ... ); un texte uniquement créé à partir d'informations issues du site (ex : Réservoir ... Pompe ... Défaut).

Pensez que ce n'est que le sujet de votre email; le message se paramètre par la suite. Prenons comme exemple un texte libre complété par le nom du site.

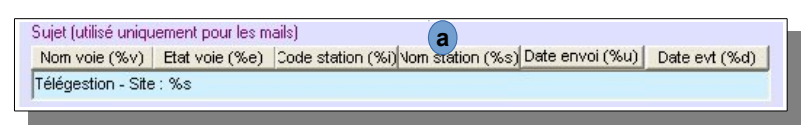

Supprimez le texte déjà en place dans le champ « Sujet », puis saisissez votre texte libre (Télégestion – Site : ). Utilisez ensuite les raccourcis pré-programmés qui apportent des liens avec le paramétrage du P400Xi (a) (ici, choisissez Nom station (%s); ce paramètre va récupérer le nom de la station que vous avez préalablement paramétré dans la configuration). )

### 4.2 Le Message :

Paramétrons maintenant le message de l'email.

Comme pour le sujet, vous avez la possibilité de mixer un texte libre avec des informations issues de la programmation du P400Xi. Vous pouvez déclarer autant d'emails que vous souhaitez (un par voie, un par type de voie, …).

- Détaillons maintenant toutes les possibilités d'envoi :
  - un texte libre : vous pouvez saisir une consigne, une instruction, un numéro de téléphone, ...
  - nom de la voie (%v) : libellé de la voie que vous saisissez dans sa programmation
  - état de la voie (%e) : la valeur courante de la voie (niveau, état, ...) que vous retrouvez dans le synoptique du site
  - nom de la station (%s) : le nom du site que vous avez programmé
  - code de la station (%i) : code étendu de la station que vous avez programmée
  - horodatage du message (%u) : date & heure d'envoi du message
  - horodatage de l'événement (%d) : date & heure d'apparition de l'événement
  - nombre d'événements supplémentaires qui ont déclenché le cycle d'appel (%c) : en plus de l'événement qui a provoqué l'appel, vous spécifiez le nombre d'événements concernés par cet appel (ex : un défaut secteur provoque 5 autres défauts; le défaut secteur va déclencher l'envoie de l'email; %c vous indiquera 5)
  - état d'une voie particulière (%Ennnn) : nnnn correspond au numéro de la voie (ex : %E1212 → état de la voie 1212; %E0043 → état de la voie 43); par cette commande, vous pouvez ajouter les états d'autres voies, en plus de la voie qui a déclenché l'appel (%e)
  - valeur brute d'une voie particulière (%Fnnnn) : nnnn correspond au numéro de la voie (ex : %F1212 → valeur brute de la voie 1212; %F0043 → valeur brute de la voie 43); par cette commande, vous pouvez ajouter les valeurs brutes d'autres voies, en plus de la voie qui a déclenché l'appel; la valeur brute est la valeur binaire avant traitement (avant la mise à l'échelle d'une entrée analogique, avant l'application d'un coefficient à un compteur, nombre de secondes d'un chrono, …) d'une voie
  - voies associées à un index (%Iv) : v correspond à un index (de A à H); ce paramétrage spécifique vous est détaillé dans le chapitre suivant (ex : envoyer les états journaliers des compteurs du site)
  - saut de ligne avec retour en début de ligne :

Validez ou ajoutez le paramétrage que vous venez d'effectuer.

Ces messages de type email sont à sélectionner lors du paramétrage des voies déclenchant un appel d'astreinte.

Rappel : pour chaque voie (dans le paramétrage de son astreinte), on ne peut spécifier qu'un seul type de message : vocal, sms ou email.

Vous ne pouvez donc pas configurer un cycle d'appels comprenant différents types de message. Un cycle d'appels qui envoie un email ne pourra pas envoyer de sms ni de message vocal ... Pour cela, il faudra déclencher plusieurs cycles d'appels.

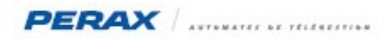

### 4.3 Association de Voies liées à un Index :

Par la commande %lv (v allant de A à H; ex : %IC pour l'index C), vous avez la possibilité d'envoyer les états courants de toutes les voies possédant un même index.

Prenons comme exemple l'envoi des valeurs journalières (de la veille) de vos compteurs; cela peut s'apparenter à un bilan journalier.

Attention : le format proposé reste un email; le P400Xi n'envoie pas, en pièces jointes, un document au format connu (Excel, texte, ...) qui reprend les valeurs de l'email, en vue d'une gestion de fichiers.

Voici donc, détaillé, ce principe de programmation.

Tout d'abord, nous n'envoyons que les états courants. Donc, si vous avez des compteurs qui se remettent à 0 en fin de journée, on ne pourra pas être assez précis pour déclencher l'envoi de l'email quelques secondes avant cette remise à 0. De plus, les valeurs à envoyer peuvent être traitées à des moments différents.

Les valeurs journalières sont stockées dans le journal de bord du site ou dans les mémorisations de la voie.

Nous allons programmer la récupération de la valeur journalière d'une voie (donnée horodatée) et l'intégrer dans l'état courant d'une autre voie; c'est cette seconde voie que l'on enverra par email.

Soit la voie 16, un compteur journalier (Volume distribué) avec une ré-initialisation périodique (l'information se trouve au journal de bord du site) ...

| Réinitialisation<br>Origine de la réinitiali  | sation périodicité     |  |
|-----------------------------------------------|------------------------|--|
| Périodicité<br>Evènement<br>Inscription au jo | _  Périodické raz jour |  |
|                                               |                        |  |

... ou avec une mémorisation avec remise à zéro après mémorisation (l'information se trouve dans les mémorisations de la voie).

| Mémorisation           Image: Activer         Image: Mémorisation seulement si différent de 0         Image: Reset aprés mémorisation | Nombre de lignes       |
|----------------------------------------------------------------------------------------------------|------------------------|
| Profil d'échantillonnage Durée : 30 jours 12:00:00 AM                                                                                 | 30                     |
| Echantillonnage Jour                                                                                                    | Dispos : 20000 lignes. |
| Activé par                                                                                                    | Transfert vers PC      |
| Toujours activé 💌                                                                                                    | Oui 💌                  |
|                                                                                                    |                        |

Créons maintenant une voie 17 qui s'intitulera Valeur Jour – Volume distribué.

L'origine a de la voie sera Journal  $\rightarrow$  Volume distribué (si l'information est dans le journal de bord) ou Mémo  $\rightarrow$  Volume distribué (si l'information se trouve dans les mémorisations de la voie).

| Nom                                                          | Numero           | Origine          | Destination |   |
|--------------------------------------------------------------|------------------|------------------|-------------|---|
| Volume distribué                                             | 16               | Carte E/S, 1     |             |   |
| Valeur Jour - Volume distribué                               | 17               | Volume distribué |             |   |
| Général Traitement Sortie<br>Libellé Reste 0 caractères (-11 | pour le LCD)     | Numéro           |             |   |
| Valeur Jour - Volume distribué                               |                  | 17               |             |   |
| Origine                                                      | Voie             |                  |             |   |
| Journal                                                      | Volume distribué |                  |             | - |
| Journal<br>Memo a                                            | ~                |                  |             |   |

Un point important : l'action de ce compteur doit être « Recopie de la valeur de l'origine ».

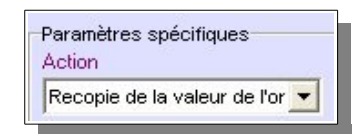

Effectuez ce type de paramétrage lorsque vous souhaitez récupérer une valeur calculée et archivée par le P400Xi.

Il ne nous reste plus qu'à associer un index (ici ce sera l'index E) à chaque voie concernée par l'envoi de l'email.

| G<br>H |
|--------|
|        |

Ajoutez / validez les voies concernées.

Dans le champ « message » de votre email, la chaîne %IE récupèrera toutes les voies possédant l'index E et créera, pour chaque voie, une ligne composée de : numéro de la voie nom de la voie valeur de la voie. Exemple : V0017 Valeur Jour – Volume distribué 132 m3 Vous aurez autant de lignes que de voies.

Exemple d'email :

- sujet : Bilan journalier télégestion
- message : Station %s 

   Compteurs journaliers de distribution %IE Fin du bilan

| 는 ★           | 0 Sujet                                                                                                    |            | 6a Expéditeur                                                             | 🙆 Date                                                                                                    | - E |
|---------------|----------------------------------------------------------------------------------------------------|------------|---------------------------------------------------------------------------|----------------------------------------------------------------------------------------------------|-----|
| * * * * * * * | e igegetitester i<br>robrightes support (Mai)<br>Ralitation dratan<br>antificite d'en brider<br>undriver sobrat dan beineste |            | antes partes<br>Orian partes<br>Alexa partes<br>Series<br>Decembra partes | 99/24/3 247-149<br>20/22/25/279494<br>20/21/22/26/24/244<br>20/21/22/26/24/24<br>21/22/20/21/252/26/2<br>21/22/24/2 |     |
| •             | Bilan journalier telegestion                                                                                                 |            | <ul> <li>p400xi@perax.fr</li> </ul>                                       | <ul> <li>2:08 PM</li> </ul>                                                                                         |     |
| -             | Sujet : Bilan journalier telegestion                                                                                         |            |                                                                           |                                                                                                    |     |
|               | De: p400xi@perax.fr                                                                                                    |            |                                                                           |                                                                                                    |     |
|               | Date: 2:08 PM                                                                                                    |            |                                                                           |                                                                                                    |     |
|               | Pour : undisclosed-recipients::                                                                                              |            |                                                                           |                                                                                                    |     |
| Stat          | ion Reservoir PERAX                                                                                                    |            |                                                                           |                                                                                                    |     |
| Com           | pteurs journaliers                                                                                                    |            |                                                                           |                                                                                                    |     |
| V000:         | 2 INDEX CPT 2 KW/h                                                                                                    | 0.000 kW/h |                                                                           |                                                                                                    |     |
| V001          | 1 CONSO CPT 1 KW/h                                                                                                    | 0.000 kW/h |                                                                           |                                                                                                    |     |
| V001          | 2 CONSO CPT 2 KW/h                                                                                                    | 0.000 kW/h |                                                                           |                                                                                                    |     |
| V001          | 3 CONSO CPT 3 KW/h                                                                                                    | 0.000 kW/h |                                                                           |                                                                                                    |     |
| V015          | 1 CONSO CPT1 JOUR W/h                                                                                                    | 0.000 W/h  |                                                                           |                                                                                                    |     |
| V015          | 2 CONSO CPT2 JOUR W/h                                                                                                    | 0.000 W/h  |                                                                           |                                                                                                    |     |
| V015          | 3 CONSO CPT3 JOUR W/h                                                                                                    | 0.000 W/h  |                                                                           |                                                                                                    |     |
| -             | Fin du bilan                                                                                                    |            |                                                                           |                                                                                                    |     |
| V015          | 3 CONSO CPT3 JOUR W/h<br>Fin du bilan                                                                                        | 0.000 W/h  |                                                                           |                                                                                                    |     |

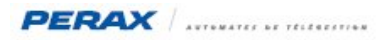

# **5 UTILISATION D'UN COMPTE LAPOSTE.NET**

Vous devez utiliser les versions 6.23 du P400Xi et 1.3.21.X d'Arlequin\_P400Xi (ou ultérieures).

#### 5.1 VOTRE COMPTE EMAIL

|                         |                      |                      |                     |                                    |                     | 1.000 |
|-------------------------|----------------------|----------------------|---------------------|------------------------------------|---------------------|-------|
| P400Xi 📄 Applications 📄 | Utilitaires 🗿 Contro | le-Eau.fr 🗪 Intranet | PERAX - Page 🏹 Goog | le Traduction 🗍 Aqualabo Intrawiki | Contacts PERAX auto |       |
|                         |                      |                      |                     |                                    |                     |       |

Relevez vos identifiant et mot de passe.

#### 5.2 PARAMÉTRAGE DU P400XI

Définissez votre adresse email.

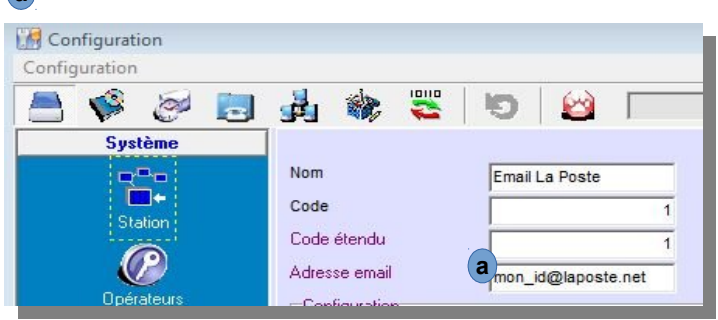

Paramétrez la configuration Ethernet du P400Xi.

| Configuration          |                          |                     |                                |
|------------------------|--------------------------|---------------------|--------------------------------|
| 📇 💖 🤕 📃                | 🛃 촳 🚟 ២                  |                     |                                |
| Système                | Attribution de l'adresse | Adresse fixe        | Configuration avancée manuelle |
|                        | Adresse IP               | 192 . 168 . 0 . 185 |                                |
|                        | Masque de sous réseau    | 255 . 255 . 255 . 0 |                                |
| Ethernet ;             | a Passerelle par défaut  | 192 . 168 . 0 . 253 |                                |
|                        | b Serveur DNS            | 8.8.8.8             |                                |
| Ports de communication | Suffixe domaine DNS      | perax.fr            |                                |
| 12                     |                          |                     |                                |
| Modems                 |                          |                     |                                |
| <b>4</b>               |                          |                     |                                |
| PPP                    |                          |                     |                                |
| 5712                   |                          |                     |                                |
| Boutes                 |                          |                     |                                |

- Passerelle : l'adresse IP de l'élément vous permettant d'accéder à Internet **a** Serveur DNS : l'adresse IP de l'élément faisant office de serveur DNS (8.8.8 étant le serveur DNS de Google) **b**

Paramétrez votre compte email ainsi que vos destinataires.

| Paramètres d'appel                                                                               | Nom                                                                                                    | Email                        |  |
|--------------------------------------------------------------------------------------------------|----------------------------------------------------------------------------------------------------|------------------------------|--|
| Numéros de téléphone<br>Scripts Minitel<br>Connexions distantes<br>Emails<br>Adresses IP<br>Ocea | Email La Poste                                                                                                    | destinataires@fournisseur.fr |  |
| Serveur FTP distant                                                                              | Nom du modèle<br>Email La Poste<br>IP ou nom d'hôte du prveur de mail<br>smtp.laposte.net<br>Numé de Port Authent bion<br>S87 AUTH PLAN -<br>Adresse email destinataire<br>destinataires@fournisseur.fr<br>Reste 51 caractères disponibles | (SMTP)                       |  |

En (a), vous trouvez les paramètres à renseigner ; les autres éléments ( en (b)) sont à configurer tels quels.

Paramétrez votre destinataire.

| Configuration                                                             |                                           |                     |                                         |                    |
|---------------------------------------------------------------------------|-------------------------------------------|---------------------|-----------------------------------------|--------------------|
| Configuration                                                             |                                           |                     |                                         |                    |
| 📇 🛸 😂 🛓                                                                   | 👌 🏘 🚟 🔟 🙆                                 |                     |                                         |                    |
| Paramètres d'appel                                                        | Nom                                       | Type Moyen          | Paramètre d'appel Moden                 | 1                  |
| Configuration des appels                                                  | Destinataire Email                        | Mail Email La Poste | t i i i i i i i i i i i i i i i i i i i |                    |
| Agenda / do strantaire<br>Cyclos<br>Appels périodiques<br>Appels entrants |                                           |                     |                                         |                    |
|                                                                           | Nom du modèle                             | Type d'appel        | Moyen d'appe                            |                    |
|                                                                           | Destinataire Email                        | Mail                | Email La Post                           | e 👻                |
|                                                                           | Activé uniquement suivant l'état de la vo |                     | Moyen de cor                            | mmunication TCP/IP |
|                                                                           |                                           |                     | Réseau local                            |                    |
|                                                                           | Voie active pendant la communication      |                     |                                         |                    |
|                                                                           | Voie recevant le résultat de l'appel      | Validité Ar         | cquittement                             |                    |
|                                                                           |                                           |                     | iobai 💽                                 |                    |

Votre configuration est terminée.

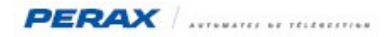

Voici un exemple d'envoi (suivi des communications).

|                                                                                                    | 24   | -  |
|----------------------------------------------------------------------------------------------------|------|----|
| 🖳 Affichage des échanges                                                                                                    | 23   | 1  |
|                                                                                                    |      | h  |
|                                                                                                    | 1000 |    |
|                                                                                                    |      | 5  |
|                                                                                                    |      |    |
|                                                                                                    |      | H  |
|                                                                                                    |      | е  |
|                                                                                                    |      |    |
|                                                                                                    |      |    |
|                                                                                                    |      | ۲¢ |
|                                                                                                    |      |    |
| 03/07 15:21:54 send email by smtp                                                                                                    |      |    |
| U3/07 15:21:57 connect to smtp.laposte.net:587<br>M3/07 15:21:57 smtp.220 mvinf8509-nut ME ESMTP server readu[50D][50A]                                                                                            |      |    |
| 03/07 15:21:57 smtp <ehlo perax.com[\$0][\$0][\$0]]<="" pxicpu="" td=""><td></td><td></td></ehlo>                                                                                                    |      |    |
| 15/04/15-21-57/SMC19/250-MOMIN65097-000 /0110/169/37-000 /160/1504/1250-250-2001/250-250-2001/250/1504/1250-81                                                                                                    |      |    |
| THIME(\$0D]{\$0,250_0K[\$0D][\$0A]<br>02/07_15:21:52,                                                                                                    |      |    |
| 03/07 15:21:57 smtp >235 2.7.0 authentication succeeded[\$00][\$0A]                                                                                                    |      |    |
| 03/07 15:21:57 smtp <mhil (elaposte.net)[500][500]<br="" <="" frut:="">03/07 15:21:57 smtp &gt;250 2.1.0 &lt; Plaposte.net&gt; sender ok[500][500]</mhil>                                                          |      |    |
| 03/07 15:21:57 smtp <rcpt <tcaballe@perax.fp="" to:="">[s00][s00]<br/>02/07 15:21:57 smtp</rcpt>                                                                                                    | -    |    |
| 03/07 15:21:57 smtp /230 2:1.3 (tdatatteperatify fectplent oktyobilyon)                                                                                                    |      |    |
| 03/07 15:21:57 smtp >354 enter mail, end with "." on a line by itself[50D1[50A]<br>13/07 15:21:57 smtn (Content-Tune: text/nlain: charset="us-asci;" 5AD1[50A]MHF-Uersion: 1.0[50D1[50A]                           |      |    |
| Content-Transfer-Encoding: 8bit[\$00][\$0A]                                                                                                    |      |    |
| 03/07 15:21:57 smtp <pron: <<="" td=""><td></td><td></td></pron:>                                                                                                    |      |    |
| 03/07 15:21:57 smtp < X-Mailer: P400XI PXICPU No 1250 UPR8 6.23[\$0D][\$00]<br>03/07 15:21:57 smtp < X-Mailer: 03/07/2014 15:21:53 - Tost Fmail P400Yif501][\$00][\$00][\$00]]                                     | III  |    |
| 03/07 13:21:57 smtp (Test d'envoi d'un email par un abonnement "LaPoste.Net". Email La Poste . 1 .                                                                                                    |      | П  |
| 03/07 15:21:57 smtp <[500]1504].[500]1504]<br>03/07 15:21:58 smtp >250 2.0.0 MpPdioGGJP0Hp03pP0ZP mail accepted for deliverv[\$0D][\$0A]                                                                           |      |    |
| 03/07 15:21:58 smtp <quit[\$0d][\$0a]<br>03/07 15:21:58 smtp <quit[\$0d][\$0a]<br>03/07 15:21:58 smtp <quit[\$0d][\$0a]< td=""><td></td><td>ŝ</td></quit[\$0d][\$0a]<></quit[\$0d][\$0a]<br></quit[\$0d][\$0a]<br> |      | ŝ  |
| 03/07 13-21-36 SMCD /221 2.0.0 MWINF6507-000 HE Closing connection:3001340HI<br>03/07 15:221:58 Mail sent successfully. : Ack                                                                                      |      |    |
|                                                                                                    | +    |    |
|                                                                                                    | Ĩ    |    |
| Fihernet V Démarrer Arrêter V Scrolling Enregistrer sous Copier sélection Effacer tout                                                                                                    |      | 1  |
|                                                                                                    |      | R  |
| <u>&lt;<rechercher texte<="" u=""> <u>Chercher suivant</u> <u>Marquer la ligne</u></rechercher></u>                                                                                                    |      |    |
|                                                                                                    |      | 4  |